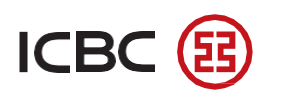

# **Online Banking User Guide**

(2022 version)

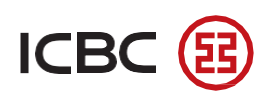

# ICBC 😥 ICBC Austria Bank

#### **Table of Contents**

| I. General Provisions                        | - 1 - |
|----------------------------------------------|-------|
| II. User Login                               | - 1 - |
| III.Main Functions of ICBC Corporate Banking | - 7 - |
| 1. Account Management                        | - 7 - |
| 2. Payment                                   | 11 -  |
| 3. Customer Service                          | 13 -  |
| IV. Troubleshoot Installation Issues         | 15 -  |
| A. Chrome browser                            | 15 -  |
| B. Internet Explorer browser                 | 17 -  |

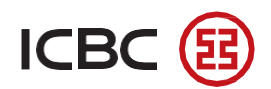

#### **I. General Provisions**

This manual describes briefly how to use ICBC Corporate Banking, which is the internet banking system provided by ICBC Austria Bank GmbH (hereinafter 'the Bank').

#### II. User Login

- a) Prior to First Login
- Client will receive the following after completing the procedure of applying for access to ICBC Corporate Banking.
  - User Name (User ID)
  - One-time password (six figures)
  - ICBC Password Token
  - Activation Code for the Token
- Activate the Token and set up the Token password according to the instruction manual.
- b) First Login
- Enter the website of the Bank: www.icbc-at.com;
- Click 'Corporate Banking' and then enter the internet banking system;

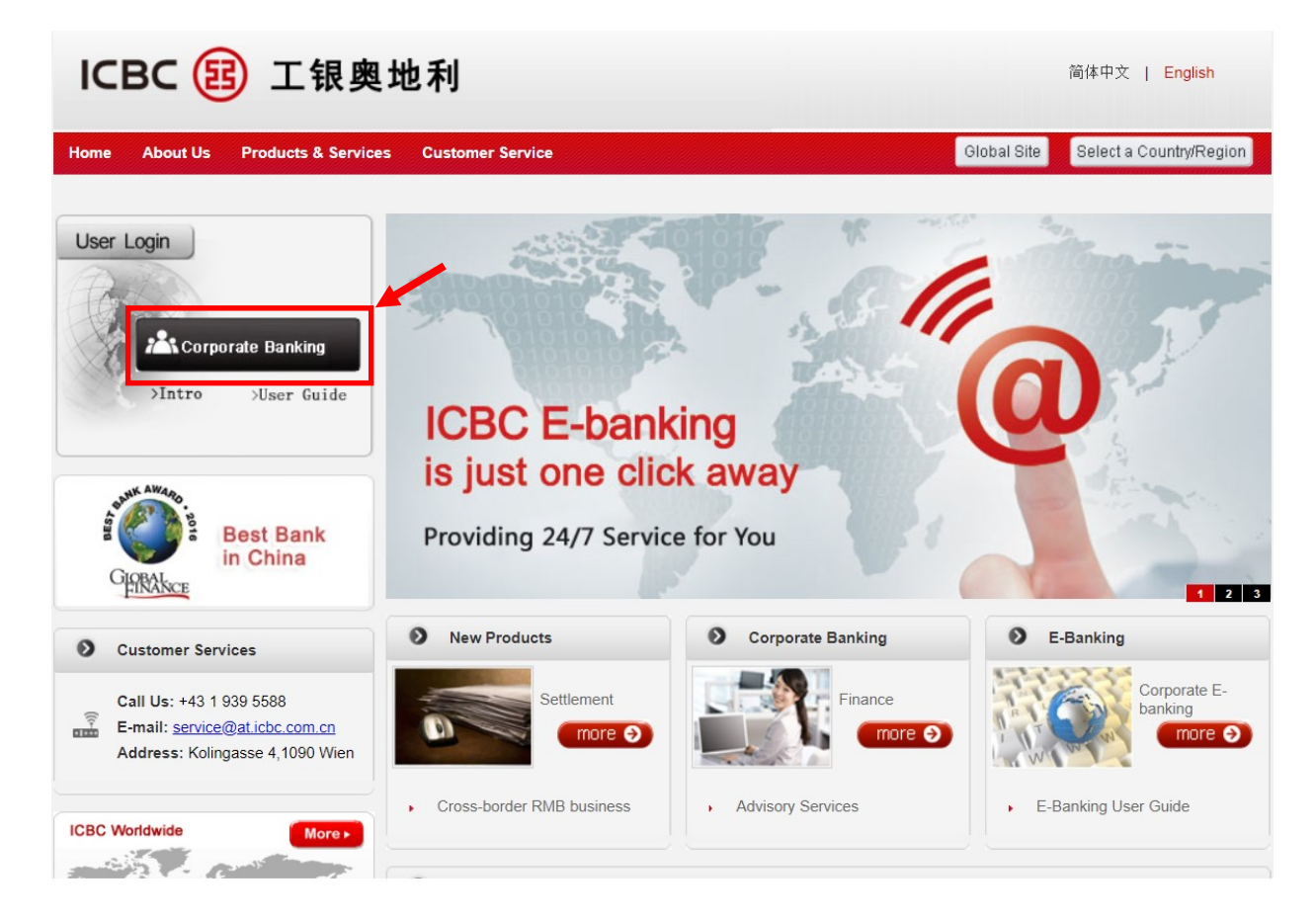

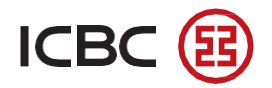

If you are using ICBC Internet banking system for the first time on your computer, you will need to download an Controller called Internet Banking Assistant;

| Please enter the login information         User ID:       .c.6800         You have not installed the control of Internet                                                                                                    |  |
|----------------------------------------------------------------------------------------------------|--|
| Password: banking of Industrial and Commercial Bank of<br>China. Please click download to complete<br>installation and then restart the browser<br>Enter Verification Code: <b>4p 6 e</b><br><b>2</b> Please click "OK" on the E-token |  |
| Please enter the figure shown on your E-token  Dynamic Password:                                                                                                    |  |
| 4 Please click "Log in"                                                                                                    |  |

Please follow the instructions and finish the installation process;

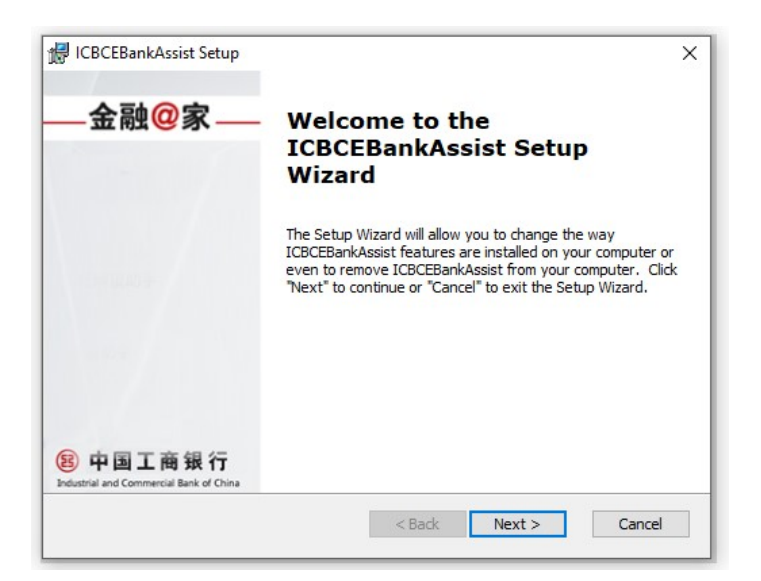

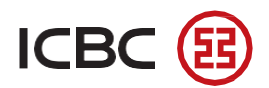

After you finish the installation of the Internet Banking Assistant, go back to the website of the Corporate Banking and continue with Log in.

- Fill out the User ID, One-time password and the Verification Code, use your Token to generate Dynamic code .

\*Note: The Verification Code is case sensitive, the letters should have the same form as in the box.

| 030112.                                      | demo              | .c.6800 |
|----------------------------------------------|-------------------|---------|
| Password:                                    | ****              |         |
| Enter Verification Code:                     | efar efal         | F C     |
| lease click "OK" on th                       | ne E-token        |         |
|                                              |                   |         |
| Please enter the figure                      | snown on your E-t | oken    |
| Please enter the figure<br>Dynamic Password: | *****             |         |

- Click 'Accepted' to the terms and conditions for log in to Internet Banking;

| ICBC <mark>遐</mark> <u>中国工商银行</u> | Corporate Overseas Banking | BANKING@HOME |
|-----------------------------------|----------------------------|--------------|
| Terms of service                  |                            |              |
| The terms ar                      | Accepted Rejection         |              |

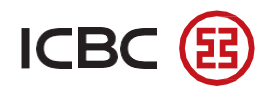

- Change the password according to the system's requirements;

\*Note: If you lose your Corporate Customer Number. Please contact to your customer manager.

| CBC 😣                               | 中国上曲银行 Corporate Overseas Banking BANKING@HON                                                                                                    |
|-------------------------------------|----------------------------------------------------------------------------------------------------|
| odify Password                      |                                                                                                    |
| Current Password                    | f:                                                                                                    |
| New Password:                       |                                                                                                    |
|                                     | It is suggested to enter a 8-digit password combining letters and numbers.Please avoid setting<br>Password of low security                                                                                                    |
| Confirm New Pas                     | sword:                                                                                                    |
| Please enter the<br>alidation code: | x4ej <b>x 4 e j</b>                                                                                                    |
| Corporate Custon<br>lumber:         | ner 60219000000259                                                                                                    |
| Reset                               | Confirm                                                                                                    |
| 交易提示                                |                                                                                                    |
| 1. S<br>pas:<br>afte<br>of le       | ince the logon password for the Internet banking you reserved at our business office is purely digital, system will request for<br>sword change at the time of your initial logon in order to assure the safety of your password, you can continue to use only<br>r password has been changed. Newly input password shall have a length between 6 and 30 digits and can be a combination<br>etters and numbers. |
| 2. lf<br>as t                       | you forgot your password, you can change the password through this function after password reset at our business office s<br>o strengthen the security of Internet banking                                                                                                    |

- Input the dynamic password generated by the Token and the Verification Code;

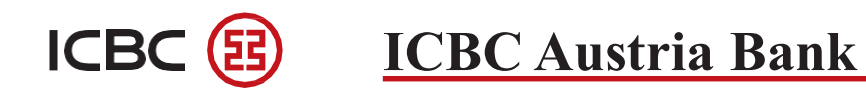

| СВС 選 <u>म</u>                        | <b>ഖ工商银行</b> Corporate Overseas Banking                      | BANKING@HOME |
|---------------------------------------|--------------------------------------------------------------|--------------|
| lodify Password                       |                                                              |              |
| Please confirm the                    |                                                              |              |
| nformation of the                     |                                                              |              |
|                                       |                                                              |              |
| Please press [OK] on t                | e token and finish the tranaction as quickly as you can befo | re timeout.  |
| Please enter the                      |                                                              |              |
| dynamic password                      |                                                              |              |
| Please enter the<br>verification code | e6b4 e 6b4                                                   |              |
|                                       |                                                              | _            |

- Password has been changed successfully;

| ICBC 🔢 <u>-</u> | 中国工商银行                       | Corporate Overseas Banking                   | BANKING@HOME           |
|-----------------|------------------------------|----------------------------------------------|------------------------|
| Modify Password |                              |                                              |                        |
|                 |                              |                                              |                        |
|                 | Successfully changed your lo | gon password. The new password will take eff | ect at the next logon. |
|                 |                              |                                              | Logon again            |

- Log in again with User Name and new Password.

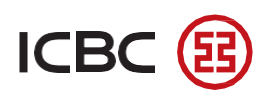

# ICBC 🔁 ICBC Austria Bank

| User ID:                                            | demo                               | .c.6800 |
|-----------------------------------------------------|------------------------------------|---------|
| Password:                                           | ****                               | ]       |
| nter Verification Code:                             | efar ef ar                         |         |
|                                                     |                                    |         |
| lease click "OK" on the ligure                      | he E-token<br>shown on your E-toke | 'n      |
| lease click "OK" on the figure<br>Dynamic Password: | he E-token<br>shown on your E-toke | n       |

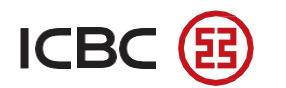

#### III. Main Functions of ICBC Corporate Banking

#### 1. Account Management

#### • Account list

Client can inquire and print the balance of all the registered accounts

| System Announcement: |                                         |                      |        |                 | Loca              | I time : 31-03-2020 15:32:10 |
|----------------------|-----------------------------------------|----------------------|--------|-----------------|-------------------|------------------------------|
| Account management   | Payment                                 | Customer service     |        |                 |                   |                              |
|                      |                                         |                      |        |                 |                   |                              |
| Account management   | Account managemer                       | t •Account list      |        |                 | C                 | Help                         |
| Account list         | Account list                            |                      |        |                 |                   |                              |
| Account details      |                                         |                      |        |                 | -                 |                              |
|                      | Total Amount: EUR 🗸 92,7                | 85.12                |        |                 |                   |                              |
|                      |                                         | Account number/alias | Туре   | Current Balance | Available Balance | ]                            |
|                      | VXUXIXS MXIXL IXDXSXRXEXOX              | XXXX XMXH(Austria)   |        |                 |                   | i i                          |
|                      | A70710000000000000000000000000000000000 |                      | Demand | USD 100,402.78  | USD 100,402.78    |                              |
|                      |                                         |                      |        |                 |                   |                              |
|                      |                                         |                      |        |                 |                   |                              |
| 4                    |                                         |                      |        |                 |                   |                              |
|                      |                                         |                      |        |                 |                   |                              |

#### • Account details

- Client can inquire all the details of the registered account(s) for a certain period defined by the client .

- Client can print or download the account details in PDF or Excel format.

| System Announcement: |                         |                      |                         |                    | Lo                | cal time : 31-03-2020 15:33:1 |
|----------------------|-------------------------|----------------------|-------------------------|--------------------|-------------------|-------------------------------|
| Account management   | Payment                 | Customer service     |                         |                    |                   |                               |
|                      |                         |                      |                         |                    |                   |                               |
| Account management   | Account managemen       | t∙Account details    |                         |                    |                   | ⑦Help                         |
| Account list         | Account details         |                      |                         |                    |                   |                               |
| Account details      | Company Name            | XUXIXS MXIXL IXDXS)  | RXEXOXDXNX XMXH 🗸       |                    |                   |                               |
|                      | Account No.             |                      |                         |                    |                   |                               |
|                      | Currency                | All 🗸                |                         |                    |                   |                               |
|                      | Inquiry scope           | ● Latest 10 pieces ✔ | 29-02-2020              | •                  |                   |                               |
|                      | More inquiry conditions | Inquiry              |                         |                    |                   |                               |
|                      | ·                       |                      |                         |                    | 🛶 🖏 T             | 4                             |
|                      | Operation da            | ate                  | Transaction description | fransaction amount | Balance           |                               |
|                      | ▶ 01-03-20              | 20                   | INTEREST                | USD 402.78         | USD 100,402.78    |                               |
|                      | • 01-02-20              | 20                   |                         | USD 100,000.00     | USD 100,000.00    |                               |
|                      | ▶ 01-02-20              | 20                   |                         | USD 0.00           | USD 0.00          |                               |
|                      | 1-3 of 3                |                      |                         |                    | 46 4 <b>1</b> > 1 | •                             |
|                      |                         |                      |                         |                    |                   |                               |
|                      |                         |                      |                         |                    |                   |                               |

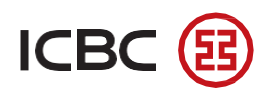

#### 2.Payment

#### 2.1 Transfer between registered internal corporate accounts

Transfer between registered internal corporate accounts

- Client can transfer internally within his account(s).

Note:

1.Fields marked with \* are required.

2. Transfer between accounts with different currency would be exchanged by current foreign exchage rate of our bank.

| System Announcement:                    |                                         |                                                                | Local time : 25-05-2022 03:20:54 |
|-----------------------------------------|-----------------------------------------|----------------------------------------------------------------|----------------------------------|
| Account management                      | Payment Customer                        | service Investment & wealth<br>management                      |                                  |
| Payment                                 | Payment • Transfer betwee               | en registered internal corporate accounts                      | ⑦Help                            |
| Transfer between<br>registered internal | Transfer between registered internal co | rporate accounts                                               |                                  |
| External payment                        | Payor Name<br>Account to be debited     | XEXC EXrXpX XnXoXaXiXn IXdXsXiX X XaXhXoXoXy GXbX ✓            |                                  |
| Payment instruction<br>management       | Currency                                | EUR V Usable Balance:49,328.68                                 |                                  |
| My beneficiary                          | Payee Name                              | XEXC EXrXpX XnXoXaXiXn IXdXsXrX X XeXhXoXoXy GXbX $\checkmark$ |                                  |
|                                         | Account to be credited                  | General Current Account 🗸                                      |                                  |
|                                         | Currency                                | USD V                                                          |                                  |
|                                         | Transfer information                    |                                                                |                                  |
|                                         | Amount *                                | EUR 1,111.00                                                   |                                  |
|                                         | Reference or reason for transfer        |                                                                |                                  |
|                                         | Execution date                          | ● Immediate                                                    |                                  |
|                                         | Reversed                                |                                                                | Submit                           |

#### 2.2 External payment

- Client can make payments in EUR, CNY and USD to other accounts in the Bank, other Europe

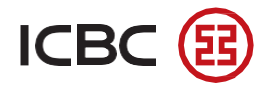

banks and in foreign banks . Note: Fields marked with \* are required.

| ernal transfe                                                                                                    |                                                                                                    |                                                                                                    | 1 1.1 05 05 0000                         |
|----------------------------------------------------------------------------------------------------|----------------------------------------------------------------------------------------------------|----------------------------------------------------------------------------------------------------|------------------------------------------|
| em Announcement:                                                                                                    |                                                                                                    |                                                                                                    | Local time : 25-05-2022                  |
| bunt management                                                                                                    | Payment                                                                                                    | management                                                                                                    |                                          |
|                                                                                                    |                                                                                                    |                                                                                                    |                                          |
| ayment                                                                                                    |                                                                                                    |                                                                                                    |                                          |
| Transforder                                                                                                    | Payment •External paym                                                                                                    | pent                                                                                                    | ⑦ Help                                   |
| registered internal                                                                                                    | External payment                                                                                                    |                                                                                                    |                                          |
| corporate accounts                                                                                                    | Payer                                                                                                    | XEXC EXrXpX XnXoXaXiXn IXdXsXrX X XeXhXoXoXy GXbX 🗸                                                                                                    |                                          |
| External payment                                                                                                    | Brument Assessed                                                                                                    | Connect Current Account M                                                                                                    |                                          |
| Payment instruction                                                                                                    | Payment Account                                                                                                    |                                                                                                    |                                          |
| management                                                                                                    | Payment currency                                                                                                    |                                                                                                    |                                          |
| My beneficiary                                                                                                    | Beneficiary's account name                                                                                                    | XNXUXXIXI AXO CXMXE.                                                                                                    |                                          |
|                                                                                                    | Beneficiary Account No.*                                                                                                    | 6800                                                                                                    |                                          |
|                                                                                                    | Receiving Currency                                                                                                    | EUR                                                                                                    |                                          |
|                                                                                                    | Amount <sup>∗</sup>                                                                                                    |                                                                                                    |                                          |
|                                                                                                    | Reference or reason for transfer                                                                                                    |                                                                                                    |                                          |
|                                                                                                    | Execution date                                                                                                    | Immediate                                                                                                    |                                          |
|                                                                                                    | Peversed                                                                                                    |                                                                                                    | Confirm                                  |
|                                                                                                    | Reversed                                                                                                    |                                                                                                    | comm                                     |
|                                                                                                    |                                                                                                    |                                                                                                    |                                          |
| ernational re                                                                                                    | Payment Custom                                                                                                    | er service Investment & wealth<br>management                                                                                                    | Local time : 25-05-2022                  |
| ernational re                                                                                                    | Payment Custom                                                                                                    | er service Investment & wealth<br>management                                                                                                    | Local time : 25-05-2022                  |
| ernational re<br>tem Announcement:<br>count management                                                                                                    | Payment Custom                                                                                                    | er service Investment & wealth<br>management                                                                                                    | Local time : 25-05-2022                  |
| ernational re<br>tem Announcement<br>count management                                                                                                    | Payment Custom Payment External payment                                                                                                    | er service Investment & wealth<br>management<br>nent                                                                                                    | Local time : 25-05-2022<br>⑦ Help        |
| ernational re<br>tem Announcement<br>count management<br>ayment<br>Transfer between<br>registered internal<br>corporate accounts                                                                                                    | Payment Custom<br>Payment • External payment<br>External payment                                                                                                    | er service Investment & wealth<br>management                                                                                                    | Local time : 25-05-2022<br>⑦ Help        |
| ernational re<br>tem Announcement<br>icount management<br>ayment<br>Transfer between<br>register between<br>corporate accounts<br>External payment                                                                                                    | Payment Custom<br>Payment • External payment<br>External payment<br>Payer                                                                                                    | er service Investment & wealth<br>management nent XEXC EXrXpX XnXoXaXiXn IXdXsXrX X XeXnXoXoXy GXbX V                                                                                                    | Local time : 25-05-2022<br>⑦ Help        |
| ernational re<br>tem Announcement:<br>count management<br>rayment<br>Tragistered internal<br>corporate accounts<br>External payment<br>Payment instruction                                                                                                    | Payment Custom Payment External payment External payment Payment Account                                                                                                    | er service Investment & wealth<br>management nent XEXC EXIXpX XnXoXaX0Xn IXdXsXrX X XeXhXoXoXy GXbX  General Current Account                                                                                                    | Local time : 25-05-2022<br>Pelp          |
| Argument Corporate accounts Corporate accounts Corporate accounts External payment Payment Instruction Management Corporate accounts Corporate accounts Corporate acc | Payment • External payment<br>Payment • External payment<br>External payment<br>Payrer<br>Payment Account<br>Payment currency                                                                                                    | er service Investment & wealth<br>management  nent  XEXC EXiXpX XnXoXaXiXn IXdXsXiX X XeXhXoXoXy GXbX  General Current Account  General Current Account  Usable Balance:49,328.68                                                                                                    | Local time : 25-05-2022<br>@Help         |
| ernational re<br>tem Announcement<br>count management<br>ayment<br>Transfer between<br>registered internal<br>corporate accounts<br>External payment<br>Payment instruction<br>management<br>My beneficiary                                                                                                    | Payment - External payment<br>Payment - External payment<br>External payment<br>Payrer<br>Payment Account<br>Payment currency<br>Beneficiary's account name*                                                                                                    | er service Investment & wealth<br>management  Next EXC EX/XpX XnXoXaXXn IXdXsX/X X XeXhXoXoXy GXbX   KEVR  Usable Balance:49,328.68  TTT dddd                                                                                                    | Local time : 25-05-2022<br><b>⑦ Help</b> |
| ernational re<br>tem Announcement<br>count management<br>ayment<br>Transfer between<br>registered internal<br>corporate accounts<br>External payment<br>Payment instruction<br>management<br>My beneficiary                                                                                                    | Payment Custom Payment External payment External payment Payer Payment Account Payment currency Beneficiary's account name*                                                                                                    | er service Investment & wealth<br>management  MEXEC EXIXpX XIXXOXAXIXII IXXXSXIX X XAXIXXOXXY GXDX V  XEXC EXIXpX XIXXOXAXIXII IXXXSXIX X XAXIXXOXXY GXDX V  EUR V Usable Balance:49,328.68  TTT dddd 101538000194000004                                                                                                    | Local time : 25-05-2022<br>(7) Help      |
| ernational re<br>tem Announcement<br>count management<br>ayment<br>registered interna<br>corporate accounts<br>External payment<br>Payment instruction<br>management<br>My beneficiary                                                                                                    | Payment Description<br>Payment Description<br>External payment<br>Payer<br>Payer<br>Payment Account<br>Payment Account<br>Payment currency<br>Beneficiary's account name*<br>Beneficiary's account name*                                                                                                    | er service Investment & wealth<br>management  ment  XEXC EXrXpX XnXoXaXIXn IXdXsXrX X XeXInXoXoXy GXDX V  General Current Account V  EUR V Usable Balance:49,328.68  TTT dddd  101538000194000004  EUR                                                                                                    | Local time : 25-05-2022<br>⑦ Help        |
| ernational re<br>tem Announcement<br>count management<br>ayment<br>register between<br>corporate accounts<br>External payment<br>Payment instruction<br>management<br>My beneficiary                                                                                                    | Payment Description<br>Payment Description<br>External payment<br>Payer<br>Payment Account<br>Payment currency<br>Beneficiary's account name*<br>Beneficiary Account No.*<br>Receiving Currency<br>BiC*                                                                                                    | er service Investment & wealth<br>management  nent  XEXC EX/XpX XnXoXaXiXn IXdXsX/X X XeXhXoXoXy GXbX V  General Current Account V  EUR V Usable Balance:49,328.68  TTT dddd  101538000194000004  EUR  ICBKCNBJXXX                                                                                                    | Local time : 25-05-2022<br>(?) Help      |
| ernational re<br>tem Announcement<br>count management<br>ragistered internal<br>corporate accounts<br>External payment<br>Payment instruction<br>management<br>My beneficiary                                                                                                    | Payment Custom Payment • External payment External payment Payer Payment Account Payment currency Beneficiary Saccount No.* Receiving Currency BIC* Beneficiary country/location                                                                                                    | er service Investment & wealth<br>management  nent  XEXC EX:XpX XnXoXaXIXn IXdXsXiX X XeXhXoXoXy GXbX   EUR  General Current Account   EUR  Usable Balance:49,328.68  TTT dddd  I01538000194000004  EUR ICBIKCNBJXXX CHINA (CN)                                                                                                    | Local time : 25-05-2022<br>Pelp          |
| ernational received and an angement account management accounts accounts ac | Payment Custom<br>Payment External payment<br>External payment<br>Payer<br>Payment Account<br>Payment currency<br>Beneficiary's account name*<br>Beneficiary Account No.*<br>Receiving Currency<br>BiC*<br>Beneficiary country/location<br>Address of Beneficiary*                                                                                                    | er service Investment & wealth<br>management  nent  XEXC EXIXpX XnXoXaXIXn IXdXsXiX X XeXhXoXoXy GXbX V  XEXC EXIXpX XnXoXaXIXn IXdXsXiX X XeXhXoXoXy GXbX V  LUR  LUR  LOBKCNBJXXX  CHINA (CN)  V                                                                                                    | Local time : 25-05-2022<br><b>⑦ Help</b> |
| ernational re<br>tem Announcement<br>count management<br>ayment<br>Transfer between<br>registered internal<br>corporate accounts<br>External payment<br>Payment instruction<br>management<br>My beneficiary                                                                                                    | Payment Custom Payment - External payment External payment Payer Payment Account Payment currency Beneficiary's account name* Beneficiary Account name* Beneficiary country/location Address of Beneficiary's Beneficiary's Tel*                                                                                                    | er service Investment & wealth<br>management  Nent  XEXC EXXXpX XnXoXaX0Xn IXdXsXrX X XeXhXoXoXy GXbX V  XEXC EXXxpX XnXoXaX0Xn IXdXsXrX X XeXhXoXoXy GXbX V  EUR V Jusble Balance:49,328.68  TTT dddd  I01538000194000004  EUR ICBKCNBJXXX CHINA (CN) V  XXXXXXXXXXXXXXX                                                                                                    | Cocal time : 25-05-2022                  |
| ernational re<br>tem Announcement<br>icount management<br>ayment<br>Tragister between<br>corporate accounts<br>External payment<br>Payment instruction<br>management<br>My beneficiary                                                                                                    | Payment Custom Payment • External payment External payment Payer Payment Account Payment currency Beneficiary's account name* Beneficiary's account name* Beneficiary's ac                                                                                                    | er service Investment & wealth<br>management  ment  XEXC EX/XpX XnXoXaXIXn IXdXsX/X X XeXhXoXoXy GXDX V  KEXC EX/XpX XnXoXaXIXn IXdXsX/X X XeXhXoXoXy GXDX V  General Current Account V  EUR General Current Account V  EUR L03200194000004  EUR  ICBHCNBJXXX  CHINA (CN)  V  XXXXXXXXXXXXXXXXXXXXXXXXXXXXXXXXXX                                                                                                    | Local time : 25-05-2022<br>(?) Help      |
| ernational re<br>tem Announcement<br>count management<br>ragistered internal<br>corporate accounts<br>External payment<br>My beneficiary                                                                                                    | Payment Custom<br>Payment • External payment<br>External payment<br>Payer<br>Payment Account<br>Payment currency<br>Beneficiary's account name*<br>Beneficiary's account name*<br>Beneficiary's account name*<br>Beneficiary's account name*<br>Beneficiary's account name*<br>Beneficiary's account name*<br>Beneficiary's account name*<br>Beneficiary's account name*<br>Beneficiary's account name*<br>Beneficiary's account name*                                                                                                    | er service Investment & wealth<br>management  nent  XEXC EX:XpX XNX0XAXIXI IXdXsXiX X XeXhXxX0Xy GXbX   XEXC EX:XpX XNX0XAXIXI IXdXsXiX X XeXhXxX0Xy GXbX   (General Current Account   CellR  General Current Account   (General Current Account   (General Current   (Gene | € Local time : 25-05-2022<br>Pelp        |
| ernational receiver Announcement<br>count management<br>registered internal<br>corporate accounts<br>External payment<br>Payment instruction<br>management<br>My beneficiary                                                                                                    | Payment Custom Payment - External payme External payment Payer Payment Account Payment currency Beneficiary's account name* Beneficiary Account name* Beneficiary Account name* Beneficiary account name* Beneficiary account name                                                                                                    | er service Investment & wealth<br>management<br>nent<br>XEXC EX/XpX XnXoXaXIXn IXdXsXrX X XeXhXoXoXy GXbX V<br>CEXR Vusable Balance:49.328.68<br>TTT dddd<br>101538000194000004<br>EUR<br>ICBKCNBJXXX<br>CHINA (CN) V<br>XXXXXXXXXXI<br>123456769<br>EUR<br>1234567769<br>EUR                                                                                                    | € Local time : 25-05-2022<br>• Help      |
| ernational receiver and a second second seco | Payment Custom Payment - External payment External payment Payer Payment Account Payment currency Beneficiary's account name* Beneficiary account name* Beneficiary account name* Beneficiary country/location Address of Beneficiary* Beneficiary's Tel* Amount* Reference or reason for transfer Execution date Bearing method                                                                                                    | er service Investment & wealth<br>management  Nent  XEXC EX/XpX XnXoXaXIXn IXdXsX/X X XeXhXoXoXy GXDX V  XEXC EX/XpX XnXoXaXIXn IXdXsX/X X XeXhXoXoXy GXDX V  EUR V Usable Balance:49,328.68  TTT dddd  101538000194000004  EUR  ICBKCNBJXXX  CHINA (CN)  V XXXXXXXXXX  EUR  123456789  EUR  123456789  EUR  12345678  EUR  12345678  EUR  123457  EUR  123457  | € Local time : 25-05-2022<br>• Help      |
| ernational re<br>tem Announcement<br>icount management<br>ayment<br>Transfer between<br>corporate accounts<br>External payment<br>Payment instruction<br>management<br>My beneficiary                                                                                                    | Payment Custom Payment • External payment External payment Payer Payment Account Payment Account Payment currency Beneficiary's account name* Beneficiary's account name* Beneficiary country/location Address of Beneficiary* Beneficiary's Tel * Amount* Reference or reason for transfer Execution date Bearing method Remittance Purpose *                                                                                                    | er service Investment & wealth<br>management                                                                                                    | Local time : 25-05-2022         Pleip    |
| ernational recent                                                                                                    | Payment Custom<br>Payment External payment<br>External payment<br>Payer<br>Payment Account<br>Payment currency<br>Beneficiary's account name*<br>Beneficiary's account name*<br>B | er service Investment & wealth<br>management                                                                                                    | €otters                                  |

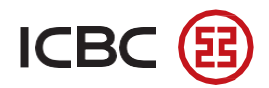

#### SEPA remittance

| System Announcement:                                          |   |                                                    |                                                     | Local time : 25-05-2022 03:19:25 |
|---------------------------------------------------------------|---|----------------------------------------------------|-----------------------------------------------------|----------------------------------|
| Account management                                            |   | Payment Customer                                   | service Investment & wealth management              |                                  |
| Payment                                                       |   | D                                                  |                                                     |                                  |
| Transfer between<br>registered internal<br>corporate accounts |   | External payment                                   | nt                                                  | () Heip                          |
| External payment                                              |   | Payer                                              | XEXC EX/XpX XnXoXaXiXn IXdXSX/X X XeXhXoXoXy GXbX V |                                  |
| Payment instruction management                                |   | Payment currency                                   | EUR V Jusable Balance:49,328.68                     |                                  |
| My beneficiary                                                |   | Beneficiary's account name*                        | TTT dddd                                            |                                  |
|                                                               | ٠ | Beneficiary Account No.*                           | ES101538000194000004                                |                                  |
|                                                               |   | Receiving Currency<br>Beneficiary country/location | EUR<br>AUSTRALIA (AU)                               |                                  |
|                                                               |   | Amount*                                            | EUR 121.00 •                                        |                                  |
|                                                               |   | Reference or reason for transfer                   |                                                     |                                  |
|                                                               |   | Remittance Purpose*                                |                                                     |                                  |
|                                                               |   | Urgent or not                                      | ©immeoiate<br>◎Yes ®No                              |                                  |
|                                                               |   | Banking charges paid by                            | Paid by payer and payee                             |                                  |
|                                                               |   | Reversed                                           |                                                     | Confirm                          |
|                                                               |   |                                                    |                                                     |                                  |

- Acquire the dynamic password with the Token;
- Enter the dynamic password and verification code;

| System Announcement:                                          | F                                                                            | )                                                        | Local time : 25-05-2022 03:35:48 |
|---------------------------------------------------------------|------------------------------------------------------------------------------|----------------------------------------------------------|----------------------------------|
| Account management                                            | Payment Custom                                                               | er service Investment & wealth management                |                                  |
| Payment                                                       | Remittance Purpose                                                           | donation                                                 |                                  |
| Transfer between<br>registered internal<br>corporate accounts | Execution date<br>Bearing method                                             | Immediate<br>Paid by payer and payee                     |                                  |
| External payment                                              | Banking Charges                                                              | EUR 10.00                                                |                                  |
| Payment instruction management                                | Telex Fee<br>Remittance fee receivable                                       | EUR 0.00<br>EUR 10.00                                    |                                  |
| My beneficiary                                                | Remittance fee - Discount %                                                  | No discount                                              |                                  |
|                                                               | Remittance fee collected                                                     | EUR 10.00                                                |                                  |
|                                                               | Please enter the following numbers of The above picture includes 6 digits ra | n your Token: 00000912                                   |                                  |
|                                                               | Please press [OK] on the token and fi                                        | ish the tranaction as quickly as you can before timeout. |                                  |
|                                                               | Back                                                                         |                                                          | Confirm                          |

- Press 'confirm' and then the payment order is sent to the next approver.

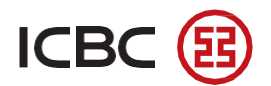

| System Announcement:                                                     |                                                                 |                    |                                                       | Local time : 25-05- | -2022 03:38:00 |
|--------------------------------------------------------------------------|-----------------------------------------------------------------|--------------------|-------------------------------------------------------|---------------------|----------------|
| Account management                                                       | Payment                                                         | Customer service   | Investment & wealth management                        |                     |                |
| Payment<br>Transfer between<br>registered internal<br>corporate accounts | Payment <b>&gt;E</b><br>External payment<br>Instruction waits f | xternal payment    | serial numberACC266511                                | 🕜 Help              |                |
| External payment                                                         |                                                                 |                    |                                                       |                     |                |
| Payment instruction management                                           | Payment type                                                    | Interr             | ational remittance                                    |                     |                |
| My beneficiary                                                           | Payer                                                           | XEXC               | EXrXpX XnXoXaXIXn IXdXsXrX X XeXhXoXoXy GXbX(Austria) |                     |                |
|                                                                          | Payment Accoun                                                  | t 💳                | General Current Account                               |                     |                |
|                                                                          | Payment currence                                                | Y EUR              |                                                       |                     |                |
|                                                                          | Beneficiary's acco                                              | ount name TTT de   | ddd                                                   |                     |                |
|                                                                          | Beneficiary Acco                                                | unt No. 10153      | 88000194000040091                                     |                     |                |
|                                                                          | Receiving Curren                                                | cy EUR             |                                                       |                     |                |
|                                                                          | BIC                                                             | ICBKC              | NBJXXX                                                |                     |                |
|                                                                          | Beneficiary count                                               | try/location CHIN/ | A (CN)                                                |                     |                |
|                                                                          | Address of Benef                                                | ficiary XXXX       | 0,000000,00000                                        |                     |                |
|                                                                          | Beneficiary's Tel                                               | 12345              | 6789                                                  |                     |                |

#### 2.3 Payment instruction management

- Client can inquire the payment records and the status in a specified period;
- Client can click the Instruction No. to see the details of payments .

| Image 14:                                                     |                                |                                  |                                                                 |                 |                        |                   | Loca                              | al time : 25-05-2022 03:4 |
|---------------------------------------------------------------|--------------------------------|----------------------------------|-----------------------------------------------------------------|-----------------|------------------------|-------------------|-----------------------------------|---------------------------|
| Account management                                            | Payment Cus                    | tomer service Investn<br>ma      | nent & wealth<br>nagement                                       |                 |                        |                   |                                   |                           |
| Payment                                                       | Payment ▶ Payment              | instruction management           |                                                                 |                 |                        |                   |                                   | ⑦ Help                    |
| Transfer between<br>registered internal<br>corporate accounts | Payment instruction management | XEXC EXrXpX XnXoXa               | XiXn IXdXsXrX X XeXh                                            | XoXoXy GXbX 🗸   |                        |                   |                                   |                           |
| External payment                                              | Payment type                   | All                              |                                                                 | ~               |                        |                   |                                   |                           |
| Payment instruction management                                | Date                           | 25-04-2022                       | · 25-05-2022                                                    |                 |                        |                   |                                   |                           |
| My beneficiary                                                | Instruction Status<br>Amount   | All                              | EUR V                                                           |                 |                        |                   |                                   |                           |
|                                                               | •                              | O From                           | To                                                              | E               | JR 🗸                   |                   |                                   |                           |
|                                                               |                                |                                  |                                                                 | Inquiry         |                        |                   |                                   |                           |
|                                                               | Instruction No. ID of S        | ubmit Person Transaction Time    | Payment type                                                    | Payment Account | A/C No. of Beneficiary | Remittance Amount | t Status of Transaction           |                           |
|                                                               | ACC266018 Dajian               | gWang.c.6800 25-05-2022 08:35:2: | 3 SEPA remittance                                               |                 | ES10153800019400       | EUR 316.00        | Payment Successful                | F                         |
|                                                               | ACC266511 Dajian               | gWang.c.6800 25-05-2022 03:37:46 | International remitta<br>nce                                    |                 | 10153800019400         | EUR 1,232.00      | Wait for authorizatio<br><u>n</u> | •                         |
|                                                               | ACA69320 Dajian                | gWang.c.6800 01-05-2022 10:03:43 | Transfer between reg<br>istered internal corpo<br>rate accounts |                 | 68000001000            | EUR 111.00        | Payment Failed                    | •                         |
|                                                               | ACB54705 Dajian                | gWang.c.6800 01-05-2022 10:00:44 | External transfer                                               |                 | 6800000100             | EUR 12.00         | Payment Successful                | Þ                         |

#### 2.4 My beneficiary

Client can save the information of frequent beneficiaries. Client can choose from previously saved beneficiaries when making payment.

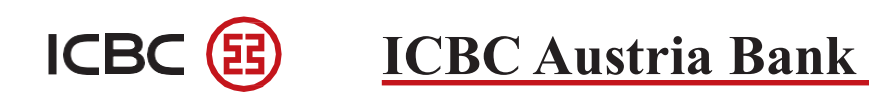

- Click 'Add new beneficiary';

|                                         |                                                      |                          |                                 | 8 gaowen01            |
|-----------------------------------------|------------------------------------------------------|--------------------------|---------------------------------|-----------------------|
| System Announcement:                    |                                                      |                          |                                 | Local time : 31-03-20 |
| Account management                      | Payment Customer service                             |                          |                                 |                       |
| Payment                                 | Payment My beneficiary                               |                          |                                 | ⑦ Help                |
| Transfer between<br>registered internal | My beneficiary                                       |                          |                                 |                       |
| corporate accounts                      | Search:<br>Beneficiary's account Beneficiary Account | Туре                     | Add new beneficiary<br>Function |                       |
| External payment                        | wen                                                  | International remittance |                                 |                       |
| Payment instruction<br>management       | 1-1 of 1                                             |                          | 44 4 <b>1</b> >>>>              |                       |
| My beneficiary                          |                                                      |                          |                                 |                       |
|                                         |                                                      |                          |                                 |                       |
|                                         |                                                      |                          |                                 |                       |
|                                         | •                                                    |                          |                                 |                       |
|                                         |                                                      |                          |                                 |                       |

- Input the beneficiary's name, account number and receiving currency

| System Announcement:                                           |                             |                  |   | Local time : 31-03-20 |
|----------------------------------------------------------------|-----------------------------|------------------|---|-----------------------|
| Account management                                             | Payment                     | Customer service |   |                       |
| Payment                                                        | Payment • My beneficiary    |                  |   | ⑦ Help                |
| I ransfer between<br>registered internal<br>corporate accounts | Beneficiary's account name* | ICBKCNBJBJM      | ] |                       |
| External payment                                               | Beneficiary Account No.*    |                  | ] |                       |
| Payment instruction<br>management                              | Receiving Currency*         | EUR ¥            |   | _                     |
| My beneficiary                                                 | Reversed                    |                  |   | Confirm               |
|                                                                |                             |                  |   |                       |
|                                                                | •                           |                  |   |                       |
|                                                                |                             |                  |   |                       |

- Click 'Confirm' and the information is saved

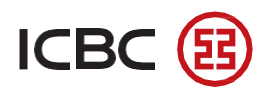

| System Announcement:                                          |                                               |                  |  |  | Local time : 31-03-2020 15:50: |
|---------------------------------------------------------------|-----------------------------------------------|------------------|--|--|--------------------------------|
| Account management                                            | Payment                                       | Customer service |  |  |                                |
| Payment                                                       | Payment My beneficiary                        |                  |  |  | ⑦Help                          |
| Transfer between<br>registered internal<br>corporate accounts | My beneficiary<br>Payee's Type                |                  |  |  |                                |
| External payment                                              | Beneficiary's account name                    | ICBKCNBJBJM      |  |  |                                |
| Payment instruction<br>management                             | Beneficiary Account No.<br>Receiving Currency | EUR              |  |  |                                |
| My beneficiary                                                | Back                                          |                  |  |  | Confirm                        |
|                                                               |                                               |                  |  |  | _                              |
|                                                               |                                               |                  |  |  |                                |
|                                                               |                                               |                  |  |  |                                |
|                                                               |                                               |                  |  |  |                                |
| My beneficiary                                                |                                               |                  |  |  |                                |
| Adding beneficiary succeeded                                  |                                               |                  |  |  |                                |
| Back                                                          |                                               |                  |  |  |                                |

#### 3. Customer Service

#### 3.1 ID security settings

Client can change password via this function.

- Input the current password, a new password, verification code and your Enterprise code;

| System Announcement:                |                                |                                                                                                    | Local time : 29-04-2020 11:41:49 |
|-------------------------------------|--------------------------------|----------------------------------------------------------------------------------------------------|----------------------------------|
| Account management                  | Payment Customer s             | service                                                                                                    |                                  |
| Customer service                    | Customer service ID se         | curity settings                                                                                                    | ⑦ Help                           |
| ID security settings                | ID security settings           |                                                                                                    |                                  |
| Authentication medium<br>management | Previous password              | ***                                                                                                    |                                  |
| Transaction log inquiry             | New password                   | W X X X X X X X X X X X X X X X X X X X                                                                                                    |                                  |
|                                     | Confirm new password           | NYNNYNYNYNYN<br>It is suggested to enter a 8-digit password combining letters and numbers.Please avoid setting <u>Password of low security</u> |                                  |
|                                     | Please enter verification code | cch3 cch3                                                                                                    |                                  |
|                                     | Enterprise code                | × 8100000000083                                                                                                    |                                  |
|                                     | Reset                          |                                                                                                    | Confirm                          |

- Input the verification code and the Enterprise Code(customer number);

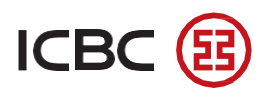

| System Announcement:                                                                                       |                                                                                                    | Local time : 29-04-2020 11:45:25 |
|----------------------------------------------------------------------------------------------------|----------------------------------------------------------------------------------------------------|----------------------------------|
| Account management                                                                                         | Payment Customer service                                                                                                    |                                  |
| Customer service<br>ID security settings<br>Authentication medium<br>management<br>Transaction log inquiry | Customer service > ID security settings         ID security settings         Please confirm transaction authentication information         Please confirm transaction authentication information         Please enter the dynamic password         Please enter the dynamic password       enter the dynamic password         Please enter the verification code       puhf         puhf       puhf         Back | @ Help                           |
| -Successful result:<br>System Announcement                                                                 |                                                                                                    | Local time : 29-04-2020 11:47:04 |
| Account management                                                                                         | Payment Customer service                                                                                                    |                                  |
| Customer service<br>ID security settings                                                                   | Customer service ID security settings                                                                                                    | ⑦ Help                           |
| Authentication medium                                                                                      | Successfully changed your logon password. The new password will take effect at the next logon.                                                                                                    |                                  |

🏂 🔒

# management Transaction log inquiry Transaction Time: 202004294237796 Transaction Time: 29-04-2020 11:47:02

#### 3.2 Authentication medium management

- Overview of client's ID
- Client can check the Token authority
- Client can report loss of the Token
- Client can calibrate the Token

Please follow the instruction and input relative information.

| System Announcement:    |                                    |                               | Local time : 29-04-2020 11:47:37 |
|-------------------------|------------------------------------|-------------------------------|----------------------------------|
| Account management      | Payment Customer                   | service                       |                                  |
| Customer service        | Customer service • Aut             | ientication medium management | ⑦ Help                           |
| ID security settings    | Authentication medium manageme     | nt                            |                                  |
| Authentication          | Logon ID                           | test123.c.6800                |                                  |
| medium management       | Authentication medium type         | Electronic coder              |                                  |
| Transaction log inquiry | Serial number                      | 2133100000011969              |                                  |
|                         | Status                             | Normal                        |                                  |
|                         | <u>Check authority</u> Report Loss | Calibration of E-token        |                                  |

#### 3.3 Transaction log inquiry

Client can check the transaction log of the user (Usually for audit)

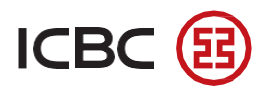

| System Announcement:    |                                         |                            |                                           |                                                      |                                 |        | Local time : 29-04-2020 11:4 |
|-------------------------|-----------------------------------------|----------------------------|-------------------------------------------|------------------------------------------------------|---------------------------------|--------|------------------------------|
| Account management      | Payment                                 | ustomer service            |                                           |                                                      |                                 |        |                              |
| Customer service        | Customer servi                          | <sub>ce</sub> • Transactio | n log inquiry                             |                                                      |                                 |        | ⑦ Help                       |
| ID security settings    | Transaction log inquiry                 |                            |                                           |                                                      |                                 |        |                              |
| Authentication medium   | Tier-1 column name                      | All                        | ~                                         |                                                      |                                 |        |                              |
| management              | Tier-2 column name                      | All                        | ~                                         | ]                                                    |                                 |        |                              |
| Transaction log inquiry | Tier-3 column name                      | All                        | ~                                         | ]                                                    |                                 |        |                              |
|                         | Operation type                          | All                        | ~                                         | ]                                                    |                                 |        |                              |
|                         | <ul> <li>Start and end dates</li> </ul> | 29-0                       | 13-2020 - 29-04-20<br>kfzx-qiuqj<br>字体:(默 | 20 ▼<br>2020-02-26 10:10 带格式的<br>从)Calibri, 字体颜色: 黑色 | 9:                              |        |                              |
|                         | Reset                                   |                            |                                           |                                                      |                                 |        | Inquiry                      |
|                         | Seq. Date                               | Time                       | Company Name                              | User login ID                                        | Business Type                   | Amount | Operation type               |
|                         | 1 30-03-2020                            | 11:43:39                   | Erste Group Bank AG                       | test123.c.6800                                       | Account management-Account list |        | Inquiry                      |
|                         | 2 30-03-2020                            | 11:43:39                   | Erste Group Bank AG                       | test123.c.6800                                       | Account management-Account list | -      | Inquiry                      |
|                         | 3 30-03-2020                            | 11:43:39                   | Erste Group Bank AG                       | test123.c.6800                                       | Account management-Account list | -      | Inquiry                      |

#### **IV. Troubleshoot Installation Issues**

#### A. Chrome browser

When using Chrome browser, please check if the extension is enabled. Open MENU in Chrome browser in the right up corner, click on More tools, choose the function Extensions.

Here please activate the Extension for the ICBC Chrome Extension.

#### - Not activated yet

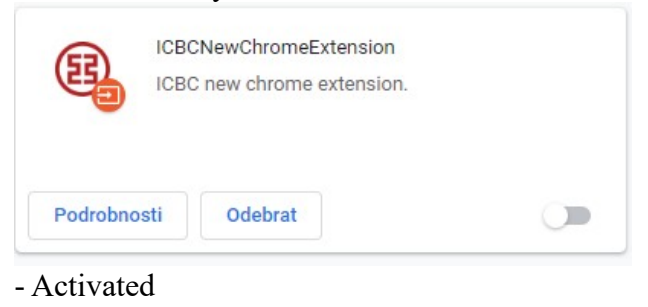

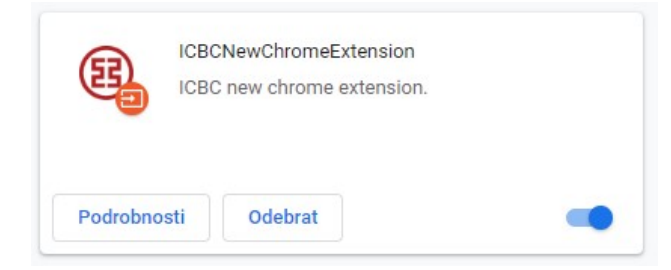

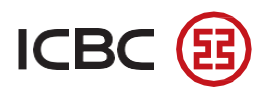

\*Notes:

1. The correct Extension's name is ICBCNewChromeExtension, if your Extension name is ICBC Chrome Extension from Tendyron it is a wrong product.

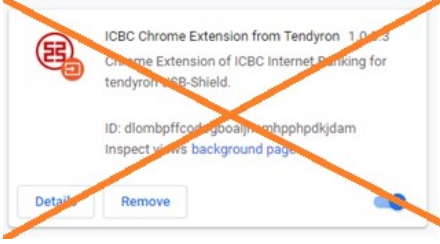

2. Open the software of Internet Banking Assistant (Image 1), in function Software manger find in scroll down list this two products: Safe controls "ICBCChrome Extension" (Image 2) and "Safe controls NewChromeExtension" (Image 3); uninstall them and then install them again. Then try to Log in into Internet Banking.

#### Image 1:

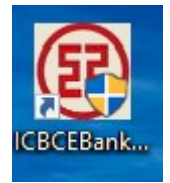

Image 2:

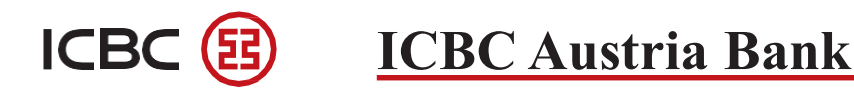

| Internet Banking            | Assistant v2.0       |                            |                            |                       |                              |
|-----------------------------|----------------------|----------------------------|----------------------------|-----------------------|------------------------------|
| nternet Banking<br>Checking | Academe              | Software manager           | Quick Links                | Industrial and Comm   | 工商银行<br>hercial Bank of Chin |
| You can select              | to install or uninst | all the following so       | ftware.                    |                       |                              |
| 🧹 safe control              | is ICBCEbankPlugi    | <b>ns</b> safe controls fo | r using ICBC ebank         | Install               | Uninstall                    |
| 🛹 safe control              | s ICBCChromeExt      | ension safe contro         | ls for using ICBC ebank    | Installed             | Uninstall                    |
| 🗸 U-Shield co               | ntrols icbc_tdr_usl  | okey_newchrome             | safe controls for using IC | BC ebank<br>Installed | Uninstall                    |
| 4 77 01 14                  | ntrols icbc_FT_us    | bkey_newchrome             | safe controls for using IC | BC ebank              | ···· ·                       |
| V-Shield co                 |                      |                            |                            | Install               | Uninstall                    |

#### Image 3:

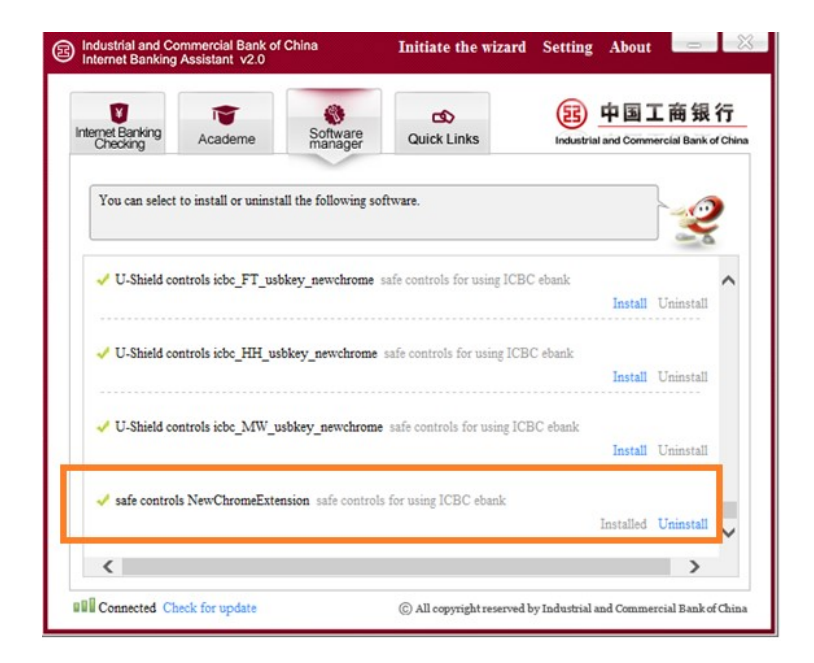

#### **B.** Internet Explorer browser

When using Internet Explorer browser, please check if TLS1.2 is enabled.

Open Setting in Internet Explorer browser in right up corner 😨, clic on Internet options, in the newly open window choose the function Advanced. Ensure the the TLS1.2 box is chosen.

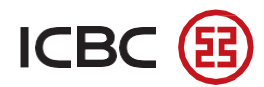

| ernet O | ptions                                                                                                    |                                                                                                    |                                                                                                    |                                                                                                    |                                                    | ? ×                    |
|---------|----------------------------------------------------------------------------------------------------|----------------------------------------------------------------------------------------------------|----------------------------------------------------------------------------------------------------|----------------------------------------------------------------------------------------------------|----------------------------------------------------|------------------------|
| General | Security                                                                                                    | Privacy                                                                                                    | Content                                                                                                    | Connections                                                                                               | Programs                                           | Advanced               |
| Setting | s                                                                                                    |                                                                                                    |                                                                                                    |                                                                                                    |                                                    |                        |
| <       | Enable     Enable     Enable     Enable     Enable     Enable     Send I     Use SS     Use SS     Use TI     Use TI     Varn     Warn     Warn     Warn | E Integrati<br>e native XI<br>e SmartSci<br>e Strict P3<br>Do Not Tra<br>SL 2.0<br>SL 3.0<br>SL 3.0<br>SL 3.0<br>SL 1.0<br>SL 1.1<br>SL 1.2<br>about cer<br>if changin<br>if POST su | ed Window<br>MLHTTP sureen Filter<br>P Validatio<br>ack reques<br>tificate add<br>g between<br>bmittal is r | vs Authentication<br>pport<br>n*<br>ts to sites you<br>dress mismatch<br>secure and no<br>redirected to a | visit in Inter<br>*<br>t secure mo<br>zone that do | net E<br>de E<br>bes n |
| 4       | -                                                                                                    |                                                                                                    |                                                                                                    |                                                                                                    |                                                    | •                      |
| *Tal    | kes effect a                                                                                                    | after you                                                                                                    | restart yo                                                                                                  | ur computer                                                                                               |                                                    |                        |
|         |                                                                                                    |                                                                                                    |                                                                                                    | Restore                                                                                                   | advanced s                                         | ettings                |
| Reset 1 | nternet Ex                                                                                                    | nlorer set                                                                                                    | tings                                                                                                    |                                                                                                    |                                                    |                        |
| Rese    | ts Internet                                                                                                    | Explorer                                                                                                    | s settings                                                                                                  | to their default                                                                                          | Res                                                | et                     |
| You     | should only                                                                                                    | use this i                                                                                                    | f your bro                                                                                                  | wser is in an un                                                                                          | usable state                                       | e.                     |
|         |                                                                                                    |                                                                                                    |                                                                                                    |                                                                                                    |                                                    |                        |